# Tutorial para utilização das referências bibliográficas sobre Zika e Chikungunya

www.zotero.org/groups/aedes\_informa/items

Maria de Fátima Moreira Martins

Coordenadora da Rede de Bibliotecas da Fiocruz

Leonardo Simonini Ferreira Biblioteca de Saúde Pública

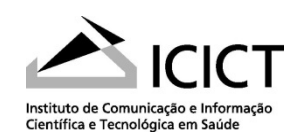

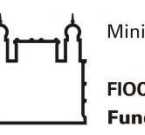

Ministério da Saúde FIOCRUZ Fundação Oswaldo Cruz

### Visão geral da biblioteca

|                                             | ps People Documentation                            | Campo para busca Upgrade Storage                                                                                                    |                  |                      |  |
|---------------------------------------------|----------------------------------------------------|----------------------------------------------------------------------------------------------------|------------------|----------------------|--|
| Home > Groups > A                           | Aedes Informa > Library                            |                                                                                                    |                  |                      |  |
| ■ Library ■ _Chikungu Internacional)        | Organização<br>em pastas                           | Title                                                                                                    | Áro<br>exibio    | ea para<br>ção das   |  |
| E _Zika (Produç<br>Trash                    | ção Internacional)                                 | <ul> <li>["Bone-breaker fever" in paradise. Chikungunya fever raged o</li> <li>["Doctor, I have Chikungunya". Conceptual systematisation of</li> </ul> | publi<br>e resi  | icações<br>ultados   |  |
| Tags                                        | Tags para                                          | ["Emergency measures"].                                                                                                    | das              | buscas               |  |
| "Chik sign" (ivory                          | filtrar por                                        | 12 ISOLATIONS OF ZIKA VIRUS FROM AEDES (STEGOMYIA)<br>AFRICAN                                                                                          | HADDOW et al.    | 1/25/2016<br>3:40 PM |  |
| *ACTINOMYCIN *                              | Active assunto                                     | 1964 CHIKUNGUNYA EPIDEMIC AT VELLORE, SOUTH INDIA,<br>INCLUDING                                                                                        | CAREY et al.     | 1/25/2016<br>3:34 PM |  |
| *Aedes *Aedes/a                             | nato (*Aedes/drug)                                 | 1974 EPIDEMIC OF CHIKUNGUNYA FEVER IN CHILDREN IN<br>IBADAN                                                                                            | TOMORI et al.    | 1/25/2016<br>3:34 PM |  |
| *Aedes/micro *                              | Aedes/physi                                        | 2nd International external quality control assessment for th                                                                                           | Domingo et al.   | 1/25/2016<br>3:34 PM |  |
| (*Aedes/virol) (*A<br>(*Aircraft) (*Airport | erospace M) *Agranulocyt)<br>*Albinism *Alphavirus | 31st annual meeting of the Pan American Society for Clinical                                                                                           | Kajon and Lamson | 1/25/2016<br>3:34 PM |  |
| More <u>Refresh</u><br>Subscribe to t       | this feed                                          | 3D Modeling of dengue virus NS4B and Chikungunya virus nsP4:                                                                                           | Satheesh et al.  | 1/25/2016<br>3:34 PM |  |
|                                             |                                                    | A "syndromic" approach for diagnosing and managing travel-re                                                                                           | Flores et al.    | 1/25/2016<br>3:34 PM |  |

#### A biblioteca está dividida por pastas

|                                                                                                    | Eibrary                                                                                                    |                                          |  |  |
|----------------------------------------------------------------------------------------------------|----------------------------------------------------------------------------------------------------|------------------------------------------|--|--|
| zotero                                                                                                    | ▼ □ _Chikungunya (Produçã<br>Internacional)                                                                                                    | o Científica                             |  |  |
|                                                                                                    | 📔 Chikungunya_lilacs                                                                                                    |                                          |  |  |
| Home Groups People Documentation                                                                                                    | 📴 Chikungunya_pubmed                                                                                                    | Bases d                                  |  |  |
| ne > Groups > Aedes Informa > Library                                                                                                    | 📴 Chikungunya_scopus                                                                                                    | Dados                                    |  |  |
|                                                                                                    | 📔 Chikungunya_wos                                                                                                    |                                          |  |  |
| Library                                                                                                    | 📔 _Zika (Produção Internacional)                                                                                                    |                                          |  |  |
| Chikungunya (Produção Científica                                                                                                    | 🗄 Trash                                                                                                    |                                          |  |  |
| iternacional)                                                                                                    |                                                                                                    |                                          |  |  |
| nternacional)<br>S. Zika (Produção Internacional)                                                                                                    | Library                                                                                                    |                                          |  |  |
| nternacional)<br>Zika (Produção Internacional)<br>Trash                                                                                                    | <ul> <li>Library</li> <li>Chikungunya (Produção Ciel<br/>Internacional)</li> </ul>                                                                                                    | entífica                                 |  |  |
| ternacional)<br>J. Zika (Produção Internacional)<br>Trash<br>I <b>GS</b>                                                                                                    | <ul> <li>Library</li> <li>Chikungunya (Produção Ciel<br/>Internacional)</li> <li>Zika (Produção Interna</li> </ul>                                                                                       | entífica<br>cional)                      |  |  |
| ternacional)<br>Zika (Produção Internacional)<br>Trash<br>ngs                                                                                                    | <ul> <li>Library</li> <li>Chikungunya (Produção Ciel<br/>Internacional)</li> <li>Zika (Produção Interna<br/>Zika_base_lilacs</li> </ul>                                                                  | entífica<br>cional)                      |  |  |
| Chik sign" (ivory coast *3' Untransl)                                                                                                    | <ul> <li>Library</li> <li>_Chikungunya (Produção Ciel<br/>Internacional)</li> <li>_Zika (Produção Interna<br/>Zika_base_lilacs</li> <li>Zika_pubmed</li> </ul>                                           | entífica<br>cional)<br>Bases de          |  |  |
| Chik sign" (ivory coast *3' Untransl<br>ACTINOMYCIN *Active Tran *Adaptation,                                                                                                    | <ul> <li>Library</li> <li>Chikungunya (Produção Ciel<br/>Internacional)</li> <li>Zika (Produção Interna<br/>E Zika_base_lilacs</li> <li>Zika_pubmed</li> <li>Zika_scopus</li> </ul>                      | entífica<br>cional)<br>Bases de<br>Dados |  |  |
| Aternacional)<br>Zika (Produção Internacional)<br>Trash<br>ags<br>Chik sign" (ivory coast *3' Untransl)<br>ACTINOMYCIN *Active Tran *Adaptation,)<br>Adaptive Im *Adenine Nuc *ADOLESCENCE | <ul> <li>Library</li> <li>Chikungunya (Produção Ciel<br/>Internacional)</li> <li>Zika (Produção Interna</li> <li>Zika_base_lilacs</li> <li>Zika_pubmed</li> <li>Zika_scopus</li> <li>Zika_wos</li> </ul> | entífica<br>cional)<br>Bases de<br>Dados |  |  |

#### Como realizar a sua busca bibliográfica?

A busca pode ser feita por: título da publicação, autor ou ano.

| zotero                                                                                 |                                                                                                    | Log In · Register<br>Upgrade Storage |
|----------------------------------------------------------------------------------------|----------------------------------------------------------------------------------------------------|--------------------------------------|
| Home Groups People Documentation                                                       | Forums Get Involved  Search Title, Creator, Year                                                                                                    | 8                                    |
| <u>Home &gt; Groups &gt; Aedes Informa &gt; Library</u>                                |                                                                                                    |                                      |
| Library                                                                                | Title Creator                                                                                                    | Date Modified                        |
| Chikungunya (Produção Científica<br>Internacional)                                     | E [Untitled] Brunier et al.                                                                                                    | 1/25/2016<br>3:34 PM                 |
| 🔄 _Zika (Produção Internacional)                                                       | ["Bone-breaker fever" in paradise. Chikungunya fever raged o Pfeffer et al.                                                                                                    | 1/25/2016<br>3:34 PM                 |
| Trash                                                                                  | Image: The second second se | 1/25/2016<br>3:34 PM                 |
| ays                                                                                    | Emergency measures"].                                                                                                    | 1/25/2016<br>3:34 PM                 |
| 'Chik sign") (ivory coast) (*3' Untransl)                                              | 12 ISOLATIONS OF ZIKA VIRUS FROM AEDES (STEGOMYIA) HADDOW et al.<br>AFRICAN                                                                                                    | 1/25/2016<br>3:40 PM                 |
| *ACTINOMYCIN *Active Tran *Adaptation,)                                                | 1964 CHIKUNGUNYA EPIDEMIC AT VELLORE, SOUTH INDIA, CAREY et al.<br>INCLUDING                                                                                                    | 1/25/2016                            |
| Adaptive im (*Adenine Nuc (*ADOLESCENCE)<br>*Aedes (*Aedes/anato) *Aedes/drug          | 1974 EPIDEMIC OF CHIKUNGUNYA FEVER IN CHILDREN IN     TOMORI et al.     IBADAN                                                                                                    | 1/25/2016<br>3:34 PM                 |
| *Aedes/growt) *Aedes/growt) *Aedes/immun)<br>*Aedes/micro) *Aedes/physi) *Aedes/physi) | <ul> <li>International external quality control assessment for th</li> <li>Domingo et al.</li> </ul>                                                                                                    | 1/25/2016                            |
| *Aedes/virol) *Aerospace M) *Agranulocyt)                                              | 31st annual meeting of the Pan American Society for Clinical Kaion and Lamson                                                                                                    | 1/25/2016                            |

#### Busca por tema/título da publicação

P. ex.: Encontrar trabalhos sobre surto de zika (outbreak = 'surto' no idioma inglês)

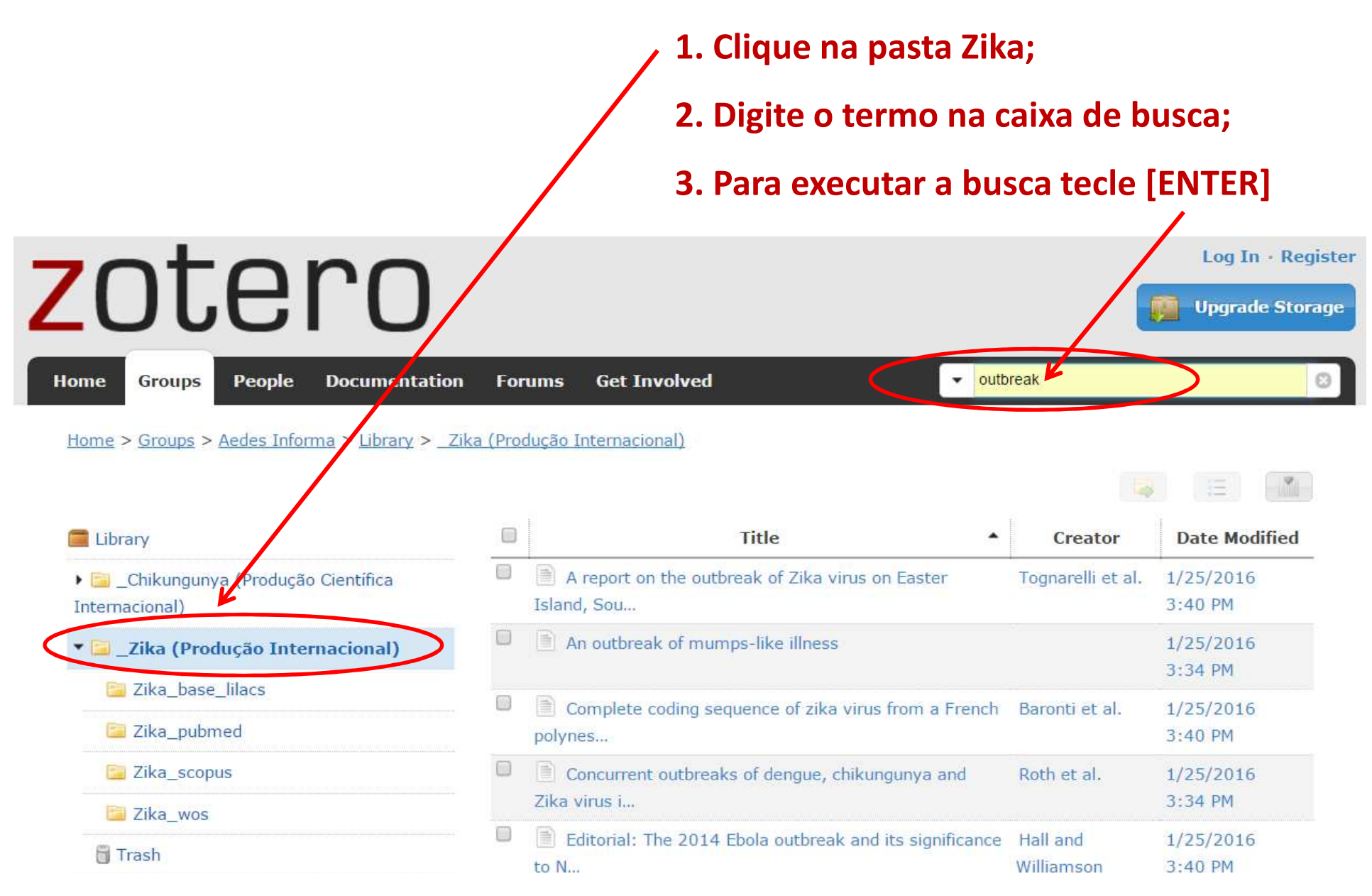

#### **Busca por autor**

P. ex: Encontrar trabalhos do autor Thomas Seyler sobre chikungunya;

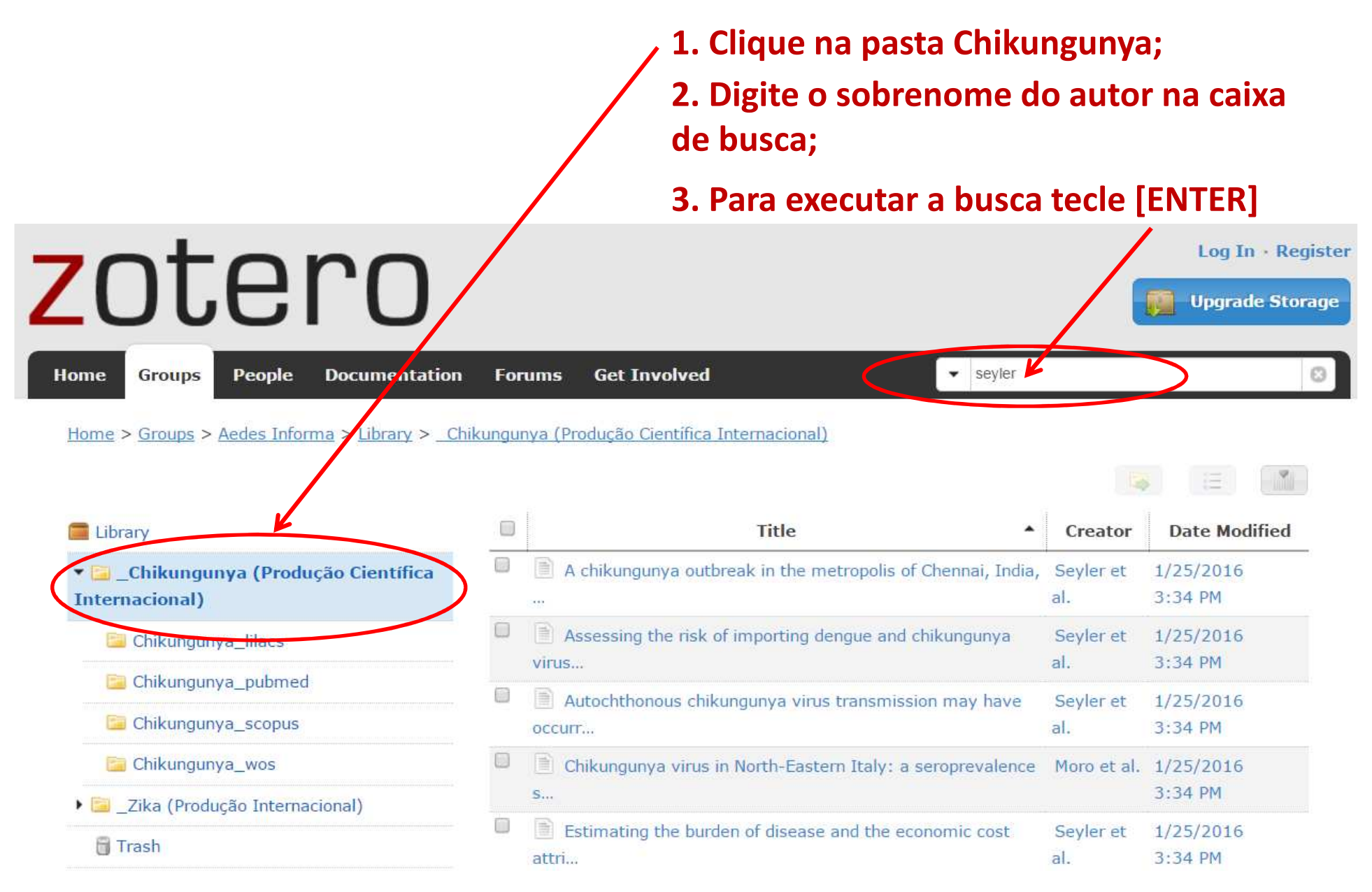

#### Busca por ano de publicação

P. ex.: Encontrar trabalhos sobre zika e chikungunya publicados no ano de 2014

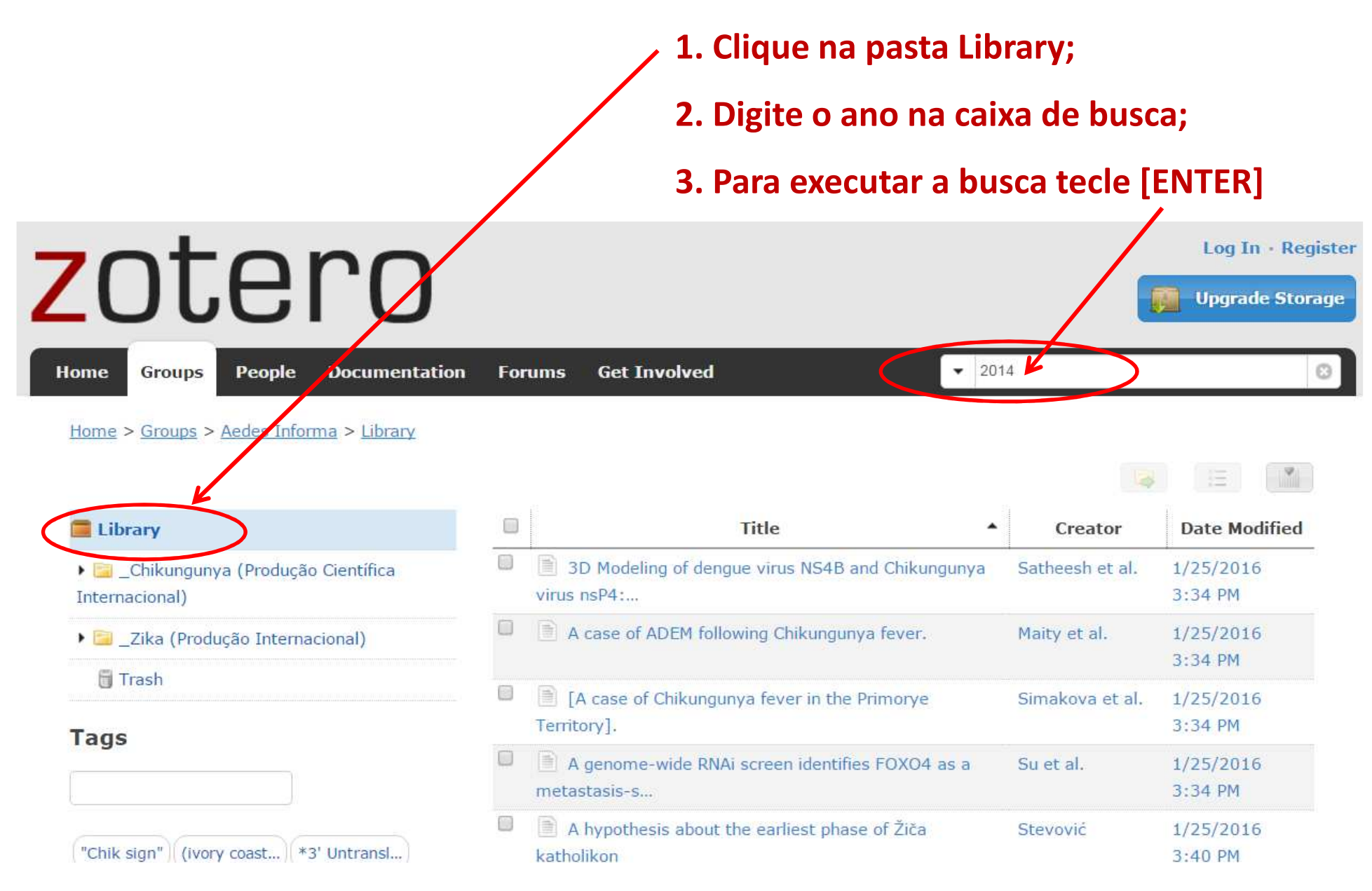

#### **Busca por tags (assunto)**

Você pode filtrar por um ou mais termos clicando nas tags:

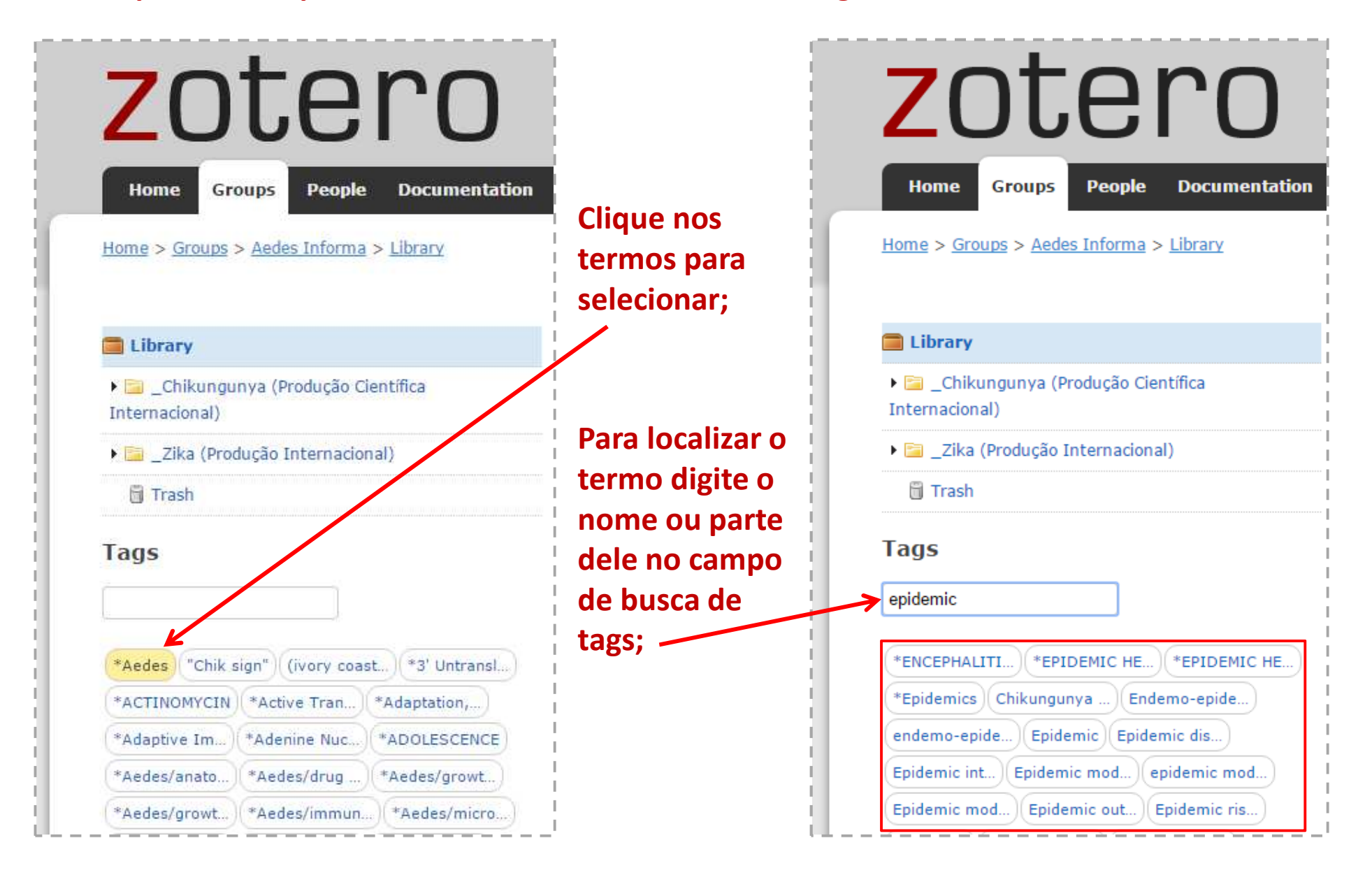

## Selecione as colunas que serão exibidas

Você pode optar por exibir outras informações além de título, autor e ano na área de exibição das publicações:

- 1. Clique neste ícone;-
- 2. Na nova janela, selecione os campos que deseja visualizar.

| zotoro                                                   |            |                                        |        |                             | Log In • Register |
|----------------------------------------------------------|------------|----------------------------------------|--------|-----------------------------|-------------------|
|                                                          | - L        | ibrary Settings ×                      |        |                             | Upgrade Stora je  |
| Home Groups People Documentation Forums                  | Get Involv | Title                                  | -      | ✓ Search Title, Creator,    | Year              |
| lome > Groups > Aedes Informa > Library                  |            | Creator                                |        |                             | L L               |
|                                                          |            | Item Type                              |        |                             |                   |
|                                                          |            | Date                                   |        |                             |                   |
| Library                                                  |            | Year                                   |        | <ul> <li>Creator</li> </ul> | Date Modified     |
| 📔 _Chikungunya (Produção Científica Internacional)       |            | Publisher                              |        | Brunier et al.              | 1/25/2016 3:34 PM |
| 📴 _Zika (Produção Internacional)                         |            | Publication                            |        | Pfeffer et al.              | 1/25/2016 3:34 PM |
| 🖥 Trash                                                  |            | lournal Abbr                           |        | Turabian et al.             | 1/25/2016 3:34 PM |
|                                                          |            |                                        |        | Louis                       | 1/25/2016 3:34 PM |
| ags                                                      |            | Language                               | FRICAN | HADDOW et al.               | 1/25/2016 3:40 PM |
|                                                          |            | Accessed                               | LUDING | <sup>c</sup> Dica: to       | dos os            |
|                                                          |            | Library Catalog                        | DAN    |                             | 1005 05           |
| 'Chik sign" (ivory coast) *3' Untransl) *ACTINOMYCIN     |            | Call Number                            |        | campos                      | s podem ser       |
| Active Tran *Adaptation, *Adaptive Im *Adenine Nuc       |            | Rights                                 |        | К                           |                   |
| ADOLESCENCE *Aedes *Aedes/anato *Aedes/drug              |            | Date Added                             |        | s colocad                   | los em            |
| Aedes/growt) *Aedes/growt) *Aedes/immun                  |            | Date Modified                          |        | r ordem                     | alfahética        |
| Aedes/micro (*Aedes/physi) (*Aedes/physi) (*Aedes/virol) |            | # of Children                          |        | M                           |                   |
| Aerospace M *Agranulocyt *Aircraft *Airports *Albinism   |            | Added By                               |        | 🦷 ou cror                   | ológica.          |
| Alphavirus                                               |            |                                        |        | Racta c                     | licarno           |
| ore Refresh                                              |            |                                        |        | Dasid C                     |                   |
| Subscribe to this feed                                   |            |                                        | -      | 🚽 título d                  | o campo.          |
|                                                          |            | Save Cancel                            |        | M                           |                   |
|                                                          |            | ************************************** |        | Aoyama et al.               | 1/25/2016 3:34 PM |

### Exporte as publicações para seu gerenciador de referências preferido

- Selecione os registros que deseja exportar;
   Clique neste ícone;
   Na nova janela, selecione o formato desejado.

| zotero                                                                                                    |                                                              | (                           | Log In • Register |
|----------------------------------------------------------------------------------------------------|--------------------------------------------------------------|-----------------------------|-------------------|
| Home         Groups         People         Documentation         Forums           Home         > Groups         > Aedes Informa         > Library | Get Involved                                                 | ▼ Search Title, Creator, Ye | ar 🙁              |
| Eibrary                                                                                                    | Title                                                        | Creator                     | Date Modified     |
| Elemente Contentia (Produção Científica Internacional)                                                                                            | Lineage replacement accompanying duplication and rapid fixat | Aaskov et al.               | 1/25/2016 3:34 PM |
| Zika (Produção Internacional)                                                                                                    | Towards antivirals against chikungunya virus.                | Abdelnabi et al.            | 1/25/2016 3:34 PM |
| 🖥 Trash                                                                                                    | DNA vaccines Export                                          | Abdulhaqq and Weiner        | 1/25/2016 3:34 PM |
|                                                                                                    | Proteomic ana                                                | Abere et al.                | 1/25/2016 3:34 PM |
| Tags                                                                                                    | Chikungunya<br>INCREASED A                                   | Abergel et al.              | 1/25/2016 3:34 PM |
|                                                                                                    |                                                              | Abergel et al.              | 1/25/2016 3:34 PM |
|                                                                                                    | Chikungunya      DOOKMARKS     mode                          | Abraham and Stidhaman       | 1/25/2016 2.24 DM |
| "Chik sign") (ivory coast) *3' Untransl) *ACTINOMYCIN                                                                                             | Correlation of refer                                         | Abrahar, Dica: C            | s formatos        |
| *Active Tran) *Adaptation,) *Adaptive Im) *Adenine Nuc)                                                                                           | Induction of c <ul> <li>rdf bibliontology</li> </ul>         | Abrahar                     |                   |
| *ADOLESCENCE *Aedes *Aedes/anato *Aedes/drug)                                                                                                    | <ul> <li>High through</li> <li>rdf dc</li> </ul>             | Abrahar RIS e Z             | otero             |
| *Aedes/growt) (*Aedes/growt) (*Aedes/immun)                                                                                                    | Control of the • <u>rdf_zotero</u>                           | Abramic funcio              | nam com a         |
| *Aedes/micro) *Aedes/physi) *Aedes/physi) *Aedes/virol)                                                                                           | Influence of b                                               | Abreu e maioria dos         |                   |
| *Aerospace M) (*Agranulocyt) (*Aircraft) (*Airports) (*Albinism)                                                                                  | Influence of b     Wikipedia                                 |                             |                   |
| *Alphavirus                                                                                                    | Reemergence                                                  |                             | iadores           |
| <u> 10re Refresh</u>                                                                                                    | Natural comp                                                 | Abubakt et al               |                   |
| Subscribe to this feed                                                                                                    | Loss of Glycos                                               | Acharva et al.              | 1/25/2016 3:34 PM |
|                                                                                                    | TROPICAL MIGRATORY POLYARTHRITIS AND FEVER IN A RETURNED TRA | Acosta et al.               | 1/25/2016 3:34 PM |
|                                                                                                    | Lessons learned from the Chikungunya outbreak in the Caribbe | Adams                       | 1/25/2016 3:34 PM |

#### Exporte as publicações em formato das normas bibliográficas 1. Selecione os registros que deseja exportar; 2. Clique neste ícone; ——— 3. Na nova janela, selecione o formato. Copie e cole as referências no seu editor de texto. zotero Register Log It Upgrace Storage Search Title, Creator, Year Get Involved 0 Home Groups People Documentation Forums Home > Groups > Aedes Informa > Library E Date Modified Library Title Creator 1 Lineage replacement accompanying duplication and rapid fixat... Aaskov et al. 1/25/2016 3:34 PM Chikungunya (Producão Científica Internacional) 1 Towards antivirals against chikungunya virus Abdelnabi et al 1/25/2016 3:34 PM Zika (Producão Internacional) 1 DNA vaccine **Cite Item** 016 3:34 PM Trash 1 Proteomic ar 016 3:34 PM Vancouver Tags 1 Chikungunya 016 3:34 PM 1 1. Abdulhagg SA, Weiner DB. DNA vaccines: Developing new strategies INCREASED . 016 3:34 PM to enhance immune responses. Immunologic Research [Internet]. Chikungunya 016 3:34 PM 2008;42(1-3):219-32. Available from: "Chik sign" | (ivory coast... ) \*3' Untransl... | \*ACTINOMYCIN Correlation o http://www.scopus.com/inward/record.url?eid=2-s2.0-016 3:34 PM 61849159893&partnerID=40&md5=63f8f89395b35c188bec5ffab05394 \*Active Tran... | \*Adaptation,... | \*Adaptive Im... | \*Adenine Nuc... Induction of 016 3:34 PM \*ADOLESCENCE \*Aedes \*Aedes/anato... \*Aedes/drug ... 2. Aaskov J, Jones A, Choi W, Lowry K, Stewart E, Lineage replacement High through 016 3:34 PM accompanying duplication and rapid fixation of an RNA element in the \*Aedes/growt... \*Aedes/growt... \*Aedes/immun... Control of the 016 3:34 PM nsP3 gene in a species of alphavirus. Virology [Internet]. \*Aedes/micro \*Aedes/physi... \*Aedes/physi... \*Aedes/virol... 2011;410(2):353-9. Available from: Influence of b 016 3:34 PM http://www.scopus.com/inward/record.url?eid=2-s2.0-\*Aerospace M... | \*Agranulocyt... | \*Aircraft | \*Airports | \*Albinism Influence of b 78751701774&partnerID=40&md5=3aaafcaae2620e3e463014ce2970f 016 3:34 PM \*Alphavirus ... Reemergenc 016 3:34 PM 3. Abere B, Wikan N, Ubol S, Auewarakul P, Paemanee A, Kittisenachai More Refresh Natural com S, et al. Proteomic analysis of chikungunya virus infected microgial 016 3:34 PM Subscribe to this feed Loss of Glyc 016 3:34 PM TROPICAL MIGRATORY POLYARTHRITIS AND FEVER IN A RETURNED TRA... Acosta et al. 1/25/2016 3:34 PM

Lessons learned from the Chikungunya outbreak in the Caribbe...

1/25/2016 3:34 PM

Adams

# Dúvidas?

Maria de Fátima Moreira Martins fatima.martins@icict.fiocruz.br

Leonardo Simonini Ferreira

leonardo.simonini@icict.fiocruz.br

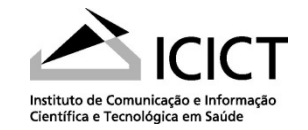

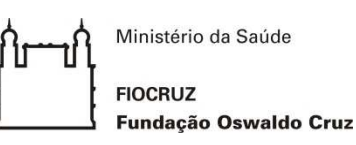